## **Completing the Public Defender Application**

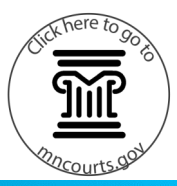

## **Complete the application**

For the best user experience, do not use Internet Explorer (IE) to complete the application. Instead, select a browser such as Chrome, Edge, Firefox, or Safari to complete the application.

- Read the statements and check I have read the statements above if you agree with the statements.
- 2. Click Continue.
- Fill in as much information as possible for each question. You must complete all required fields marked with an asterisk (\*). These include the county where the case is filed and personal information about yourself.

Continue to answer all questions with as much detail as possible.

The application contains a reset timer for security. After five minutes of inactivity, the form will reset and all answers will be erased.

Click **Reset Application Form** in the upper right corner of the screen to clear the application at any time.

- 4. Read **Section 3 Agreement** and check the box if you agree.
- Type your full name in the Applicant's Signature field.
- 6. Check the **I'm not a robot** box.
- Click Submit. You will not be able to submit your form until you answer all required fields. Your application will be filed into your case and reviewed by the court.
- Click **Print** to print the application, if desired. You will have one minute to print before the form resets.

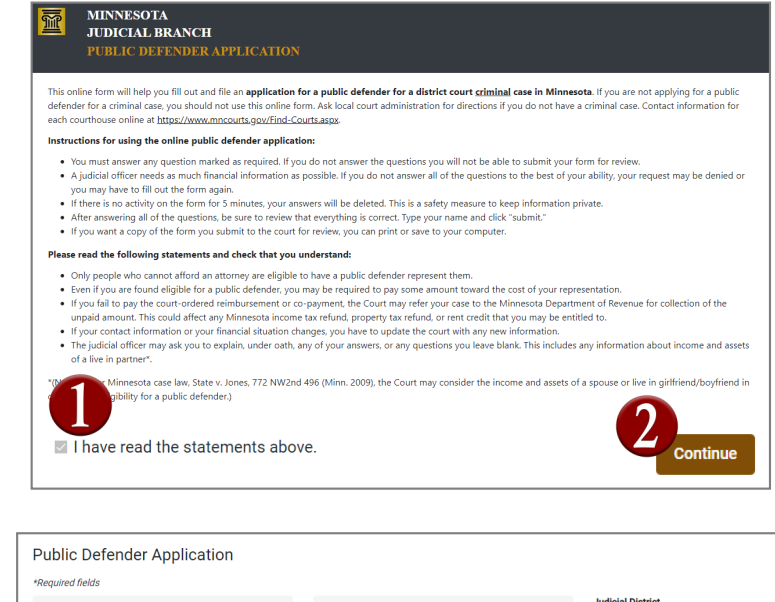

| County *<br>Jackson                                                               | •              | Court File No        | 0 of 50 | Judicial Distric            | zt                       |
|-----------------------------------------------------------------------------------|----------------|----------------------|---------|-----------------------------|--------------------------|
| ection 1 - Personal Infor                                                         | mation         | 2                    | 00.30   |                             |                          |
| Full Name *<br>Someone Smith                                                      |                |                      |         |                             | Date Of Birth * 1/1/2001 |
|                                                                                   |                |                      |         | 13 of 50                    |                          |
| Check only if you do not have a m<br>iddress *<br>123 Somewhere Street            | ailing address |                      |         | 13 of 50                    |                          |
| ] Check only if you do not have a m<br>iddress *<br>123 Somewhere Street          | ailing address |                      |         | 13 of 50                    |                          |
| Check only if you do not have a m<br>uddess *<br>23 Somewhere Street              | ailing address | State *<br>Minnesota | Ť       | 213 of 50<br>Zip *<br>56143 |                          |
| ] Check only if you do not have a m<br>Address *<br>123 Somewhere Street<br>Chy * | ailing address | Sate *<br>Minnesota  | ¥       | 13 of 50<br>Zip *<br>56143  |                          |

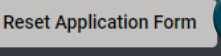

WARNING: This form will reset after **5 minutes** of inactivity.

1

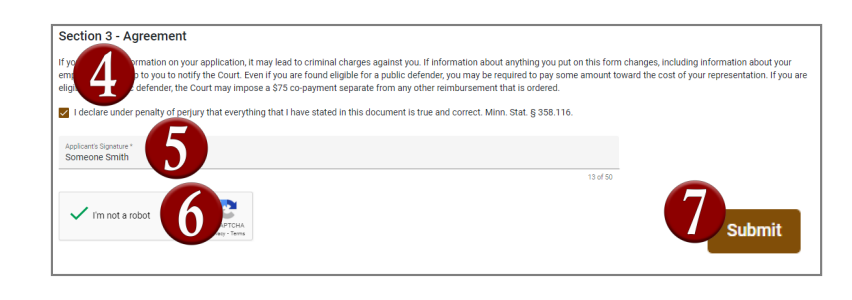

Your application was submitted. The form data will be cleared in **52** seconds.